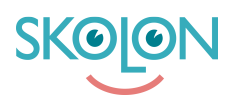

Kunskapsbas > För administratörer > Organisationsadministratörer > Canva for Education > Canva for Education tenant förfrågan

# Canva for Education tenant förfrågan

Clara Hardarsson - 2025-04-15 - Canva for Education

Om er skola eller organisation saknar Canva for Education Tenant måste ni göra en ansökan genom att fylla <u>det här formuläret</u>. När formuläret är ifyllt kommer Canva hantera er förfrågan för att ge er tillgång till Canva for Education Tenant.

Några sidor kräver specifk information från Skolon, vänligen se nedan för att få rätt information.

## SSO-provider

Välj "Other" och skriv "Skolon as SSO provider and user provisioning" i textrutan.

### **Email Address Information**

Det är viktigt att ni skapar ett Canva konto innan ni fyller i formuläret. Det gör ni via Canvas hemsida och är kostnadsfritt.

Kontot ni skapar behöver vara med samma mailadress som kommer vara ägare för ert Canva for Education tenant.

På den här sidan - Fyll i de mail domäner som era användare har i Skolon. Domänerna som används i Skolon måste verifieras hos Canva för att kunna provisioneras till ert Canva for Education tanant.

Om ni har några frågor om hur ni ska fylla i formuläret med Skolons-specifik information, vänligen kontakta <u>Skolon support</u> så hjälper vi er. För övriga frågor om formuläret, vänligen se <u>Canva for Education support pages</u>.

#### Användarvillkor och PUB-avtal (DPA)

Canva erbjuder tre alternativ gällande användarvillkor och tecknande av PUB-avtal. Notera att alternativ 2 och 3 kan fördröja ansökningsprocessen något:

- I accept Canva's Terms of Use on behalf of my educational institution. (No signing of documents is necessary in this case) https://www.canva.com/policies/terms-of-use/ https://www.canva.com/policies/edu-additional-terms/
- 2. I require the terms to be signed via Docusign or other means, by my institutions's administrators and Canva representatives. (Note that this will delay your setup process)
- 3. My educational institution has a data privacy agreement, security questionnaire, or

other legal document to be signed or completed by Canva. (Note that this will delay your setup process)

För att göra processen för PUB-avtalstecknande så smidig som möjligt vid val av alternativ 3 har vi på Skolon koordinerat med Canvas jurister och rekommenderar samtliga skolhuvudmän att använda sig av SKR's standardmall på engelska. Ni hittar mallen på <u>SKR's hemsida här</u>. Har ni frågor om ovan är ni välkomna att kontakta <u>vår support</u>.

### Nästa steg

När Canva har hanterat er ansökan kommer ni få inloggningsuppgifter skickade till mailadressen ni angav. När ni har tillgång till er Canva for Education tenant, fortsätt med installationen genom att följa instruktionerna i följande artikel:

Installera Canva SSO och användarsynk